💋 CircuitSpecialists

## Aardvark HD3M PC Start Up Guide

- 1. Click on the windows icon in your lower left hand corner and select the option "File Explorer"
- 2. From there select the option labeled "This PC" on the left.
- 3. Next select The "C Drive".
- 4. In this folder that is now opened right click and select "New" then select "Folder"
- 5. Name this folder "Camera" or something similar that you'll associate with the Aardvark Camera.

Installing from Disk:

- 1. Re-Insert the disc into your computer.
- 2. A file should pop up with a few options. Select the option that says "View files"
- 3. Inside this folder should be 2 files. One of which is the one labeled "Smart Camera 2.2.1.exe" or something similar.
- 4. Drag and drop that icon into the file folder you just created.
- 5. Next open the folder named "Camera" (or whatever you named it) inside should be that "Smart Camera 2.2.1.exe" or something similar executable. Right click on that icon and select "Send to desktop (create shortcut)
- You now have the app available directly from your desktop.
- Before running this app make sure your camera device is turned on.
- Also make sure it is connected to your WI-FI camera (PASSCODE: 00000000)
- After connection has been established open the app you recently created a shortcut for on your desktop. (Grey-colored square with a camera lens) If your camera does not pop up a picture on the screen, make sure (under settings) the "device" selected is "IP Camera: Wifi Endoscope".

Helpful Hints:

- Connecting to the camera via a web browser from a PC allows several setting that are not available from the Android or iOS apps.
  - **Resolution:** Default is 800x600, but 1280x720 is also available.
  - **Power Save:** Default is ON which turns the unit off after 10-15 minutes. OFF sets the unit to use only the power switch to turn the device on and off.
  - **Password:** Default is 00000000 and that can be changed to whatever the user wants. (the small reset button on the camera will reset all setting back to the original factory defaults.)

www.CircuitSpecialists.com

819 W Fairmont Dr # 2 Tempe, Arizona 85282 800-528-1417 480-464-2485 480-464-5824 Fax